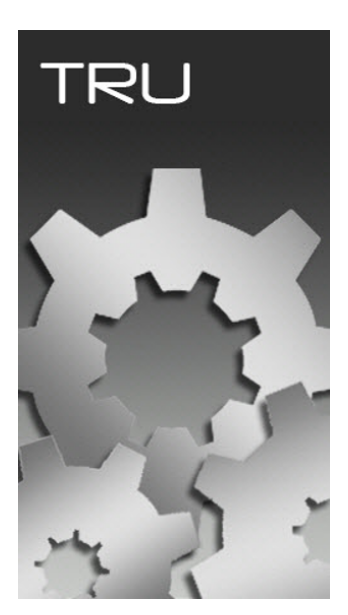

# **TOPCON RECEIVER UTILITY**

## GUIA PRÁTICO – ATUALIZAÇÃO DE FIRMWARE HIPER VR

Favor seguir atentamente todos os passos do guia, a falta de execução de um dos passos pode resultar em falhas no sistema interno do receptor.

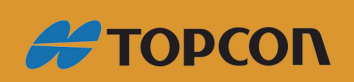

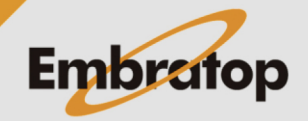

www.embratop.com.br

Os equipamentos **DEVEM** estar conectados ao carregador para não haver o risco de desligamento durante o procedimento.

O processo de carregamento do firmware 5.4 dos receptores Hiper VR é feito **em dois passos**.

- 1. Carregar arquivo bootloader
- 2. Carregar arquivo firmware

O arquivo Bootloader levará poucos segundos. Enquanto o arquivo principal de firmware leva um tempo maior que o normal. Ambos os arquivos são copiados para o receptor antes do processo ser iniciado.

O processo completo de atualização pode levar de 20 a 40 minutos para cada receptor.

Atenção! O TRU (Topcon Receiver Utility) versão 3.6 DEVE ser usado para carregar o firmware 3.4.

#### 1. Carregando o Bootloader

Com o receptor ligado e conectado ao receptor, abra o TRU.

Entre em Device – Application Mode – Firmware Loading.

| Topcon Receiver U     | Itility |                              |           |          |            |               | ? _ 🗆 ×        |
|-----------------------|---------|------------------------------|-----------|----------|------------|---------------|----------------|
| Device View Help      |         |                              |           |          |            |               |                |
| Connect               | F11     |                              | ß         |          |            |               | 6              |
| Disconnect            | F12     | :                            | 6         |          |            | IC.           |                |
| Setup                 |         | Ontions                      | Tools     | Receiver | Status     | File Explorer | Modem Driver   |
| Application Mode      | Þ       | Simple <sup>-</sup>          | Ferminal  | F2 gs    | Status     |               | Hodelin Briver |
| Exit                  |         | <ul> <li>Receiver</li> </ul> | Managing  | F3       |            |               |                |
|                       |         | Modem                        | Managing  | F4       |            |               |                |
|                       | l       | Firmwar                      | e Loading | F5       |            |               |                |
|                       |         | Frequen                      | cy Eulung |          |            |               |                |
|                       |         |                              |           |          | $\searrow$ |               |                |
|                       |         |                              |           |          |            |               |                |
|                       |         |                              |           |          |            |               |                |
|                       |         |                              |           |          |            |               |                |
|                       |         |                              |           |          |            |               |                |
|                       |         |                              |           |          |            |               |                |
|                       |         |                              |           |          |            |               |                |
|                       |         |                              |           |          |            |               |                |
|                       |         |                              |           |          |            |               |                |
| 🚸 Receiver Managing M | ode     |                              |           |          |            |               | <b>B</b>       |

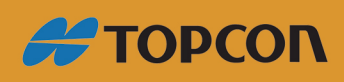

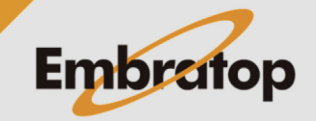

www.embratop.com.br

Entre em **Device – Connect**.

Selecione o método de conexão **Serial Port (Para atualização do firmware o equipamento DEVE ser conectado via cabo USB)**.

#### Selecione o nome da porta

| Topcon Receiver Utility | ? _ 🗆 ×  |
|-------------------------|----------|
| Device View Help        |          |
| Connect F11             |          |
| Disconnect F12          |          |
| Setup                   |          |
| Application Mode        |          |
| Exit                    |          |
|                         |          |
|                         |          |
|                         |          |
|                         |          |
|                         |          |
|                         |          |
|                         |          |
|                         |          |
|                         |          |
|                         |          |
| Firmware Loading        | <b>S</b> |

| 😔 Connection Param <u>?</u> 💶 🗙      |
|--------------------------------------|
| Connect Using                        |
| Serial Port  V                       |
| Serial Port                          |
| Bluetooth LE<br>USB<br>Network (TCP) |
| Receiver Port                        |
| Secondary Receiver                   |
| Serial A                             |
| Connect                              |

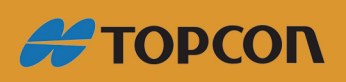

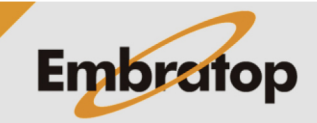

www.embratop.com.br

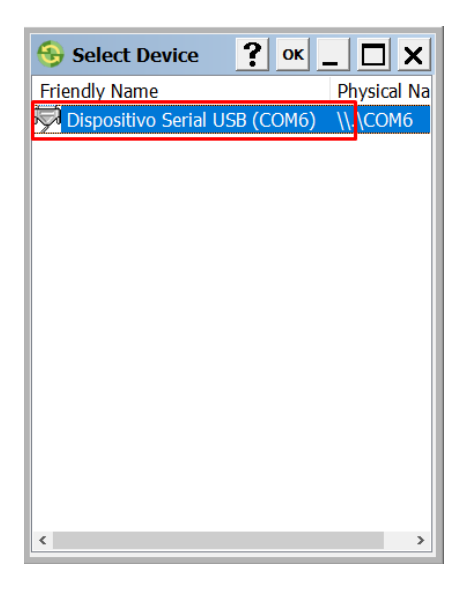

| 😔 Connection Param <u>?</u> 💶 🗙 |
|---------------------------------|
| Connect Using                   |
| Serial Port ~                   |
| Port Name                       |
| Dispositivo Serial USB (COM6)   |
| Receiver Port                   |
| Secondary Receiver              |
| Serial A                        |
|                                 |
| X                               |
| ×                               |
| Connect                         |

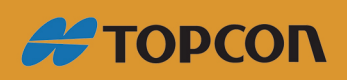

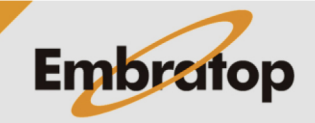

Selecione o ícone Firmware Loading.

| Topcon Receiver Utility |               | ?_ 🗆 X   |
|-------------------------|---------------|----------|
| Device View Help        |               |          |
| Firmware<br>Loading     |               |          |
| Firmware Loading        | <b>Г</b> СОМ6 | <b>6</b> |

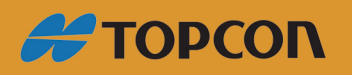

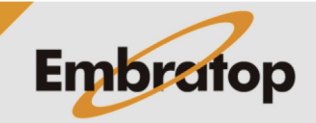

Tel: 11 5018-1800

www.embratop.com.br

A opção Target deve ser configurado como Receiver.

Em Firmware Image Format, defina como One file.

| Z Select Target         |        |        | ? _ 🗆 X |
|-------------------------|--------|--------|---------|
| Target                  |        |        |         |
| Receiver                |        |        | ~       |
| Firmware Image Format   |        |        |         |
| One file (.ldp or .tfi) |        |        | ~       |
| Requires Flash Card     |        |        |         |
|                         |        |        |         |
|                         |        |        |         |
|                         |        |        |         |
|                         |        |        |         |
|                         |        |        |         |
|                         |        | /      |         |
|                         |        | •      |         |
|                         | < Back | Next > | Cancel  |

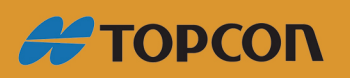

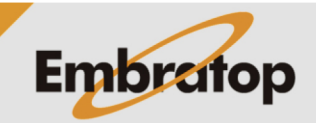

www.embratop.com.br

Pressione **Next** nas próximas duas telas.

| Information      |                      |                | ?_□×   |
|------------------|----------------------|----------------|--------|
| Name             | Value                |                |        |
| Target Device    | Receiver             |                |        |
| Receiver         |                      |                |        |
| Internet 🛷 🛷 🛷   | HiPer VR             |                |        |
| Irmware Version  | 5.3.4 VR Sep,07,2020 |                |        |
| 🛷 Vendor         | Topcon               |                |        |
| INSS Board       |                      |                |        |
| 🐗 Model          | B125                 |                |        |
| Id 🛷             | 00F01D87U9Y          |                |        |
| 🗇 Serial Number  | 1448-11912           |                |        |
| Version          | B125_4               |                |        |
| Iardware Version | 215                  |                |        |
|                  |                      |                |        |
|                  |                      |                |        |
|                  | < <u>B</u> ack       | <u>N</u> ext > | Cancel |

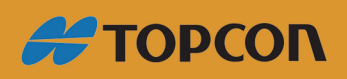

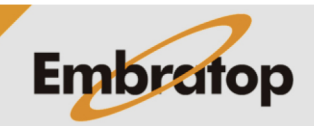

www.embratop.com.br

| 🝸 Select Settings       |        |        | ?_ 🗆 × |
|-------------------------|--------|--------|--------|
| Data Packet Size, bytes |        |        |        |
| 2048                    |        |        | ~      |
|                         |        |        |        |
|                         |        |        |        |
|                         |        |        |        |
|                         |        |        |        |
|                         |        |        |        |
|                         |        |        |        |
|                         |        |        |        |
|                         |        | ~      |        |
|                         |        |        |        |
|                         | < Back | Next > | Cancel |

Busque a localização do arquivo Bootloader e selecione o aquivo.

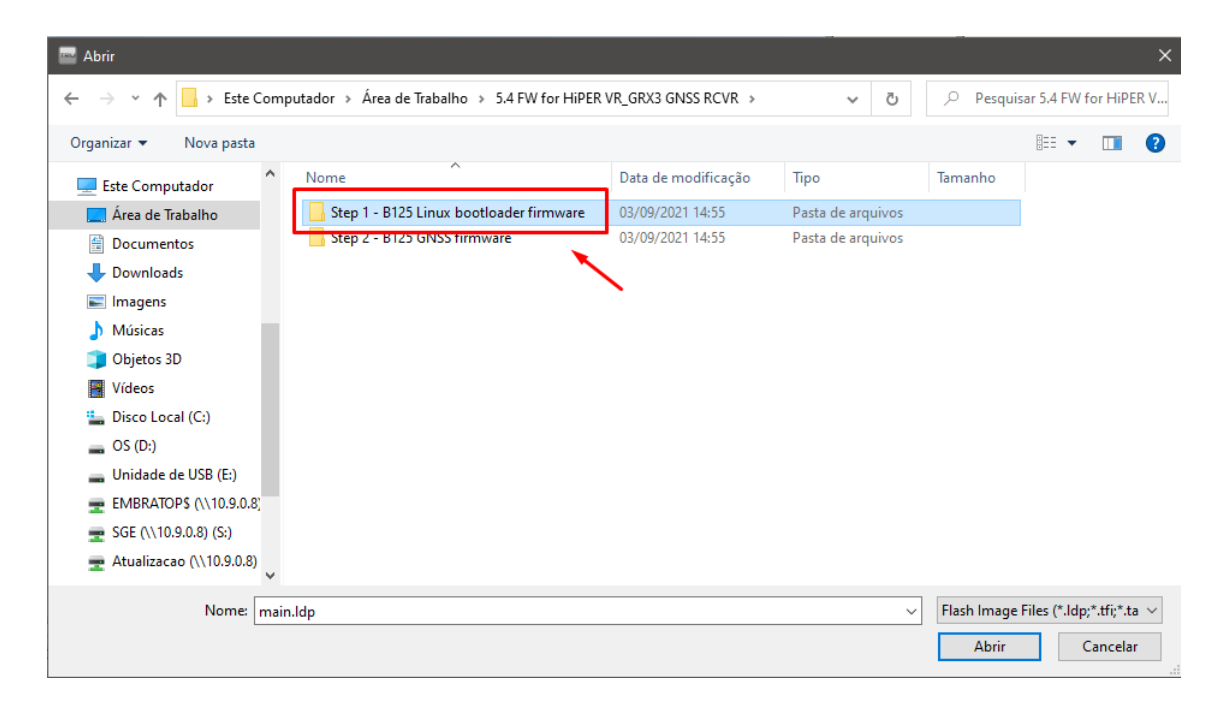

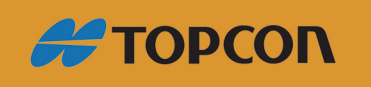

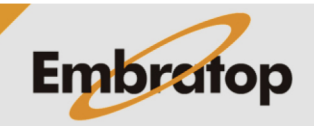

www.embratop.com.br

| 🔤 Abrir                                                          |                           |             |                   |                                 | ×     |
|------------------------------------------------------------------|---------------------------|-------------|-------------------|---------------------------------|-------|
| ← → → ↑ 📙 « 5.4 FW for HiPER VR_GRX3 GNSS RCVR → Step 1 - B125 L | Linux bootloader firmware | ڻ ~         | 🔎 Pesquisar S     | tep 1 - B125 Lir                | nu    |
| Organizar 🔻 Nova pasta                                           |                           |             |                   |                                 | ?     |
| Este Computador                                                  | Data de modificação       | Тіро        | Tamanho           |                                 |       |
| Área de Trabalho                                                 | 01/04/2021 08:02          | Arquivo TFI | 70 KB             |                                 |       |
| Documentos                                                       |                           |             |                   |                                 |       |
| 🖊 Downloads                                                      |                           |             |                   |                                 |       |
| 📰 Imagens                                                        |                           |             |                   |                                 |       |
| húsicas                                                          |                           |             |                   |                                 |       |
| 🧊 Objetos 3D                                                     |                           |             |                   |                                 |       |
| Vídeos                                                           |                           |             |                   |                                 |       |
| Lisco Local (C:)                                                 |                           |             |                   |                                 |       |
| OS (D:)                                                          |                           |             |                   |                                 |       |
| Unidade de USB (E:)                                              |                           |             |                   |                                 |       |
| EMBRATOP\$ (\\10.9.0.8)                                          |                           |             |                   |                                 |       |
| 📰 SGE (\\10.9.0.8) (S:)                                          |                           | ×           |                   |                                 |       |
| 🛨 Atualizacao (\\10.9.0.8)                                       |                           |             | $\mathbf{X}$      |                                 |       |
| Nome: timage_boot_b125_2104011112.tfi                            |                           | ~           | Flash Image Files | ; (*.ldp;*.tfi;*.ta<br>Cancelar | · · · |

Pressione o botão Next para carregar o arquivo.

Durante a cópia do arquivo e o processo de carregamento NÃO desligue o receptor. O arquivo será copiado uma vez que a barra de progresso estiver completa, então iniciará o processo de instalação no receptor.

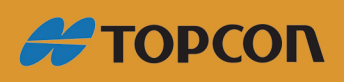

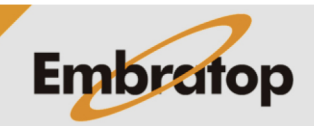

www.embratop.com.br

| 🝸 Select Files                 | ? _ 🗆 ×                                                                                           |
|--------------------------------|---------------------------------------------------------------------------------------------------|
| Firmware Flash Image:          |                                                                                                   |
| २)Step 1 - B125 Linux bootload | ler firmware\timage_boot_b125_2104011112.tfi 📷                                                    |
|                                |                                                                                                   |
|                                |                                                                                                   |
|                                |                                                                                                   |
|                                |                                                                                                   |
|                                |                                                                                                   |
|                                |                                                                                                   |
|                                |                                                                                                   |
|                                |                                                                                                   |
|                                | < Back Next > Cancel                                                                              |
|                                |                                                                                                   |
|                                |                                                                                                   |
| Current Status:<br>Done        |                                                                                                   |
|                                |                                                                                                   |
|                                |                                                                                                   |
|                                |                                                                                                   |
|                                |                                                                                                   |
| TRU                            | ×                                                                                                 |
| TRU                            | eiver is updating its firmware. Do not turn off the until the firmware has been updated.          |
| TRU                            | eiver is updating its firmware. Do not turn off the<br>until the firmware has been updated.       |
| TRU<br>The receiver            | eiver is updating its firmware. Do not turn off the<br>until the firmware has been updated.       |
| TRU<br>The receiver            | eiver is updating its firmware. Do not turn off the<br>until the firmware has been updated.<br>OK |
| TRU<br>The receiver            | eiver is updating its firmware. Do not turn off the<br>until the firmware has been updated.       |

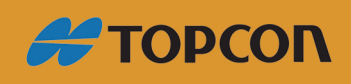

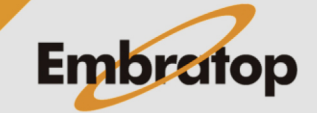

Uma vez que os LED's do MINTER retornarem à operação normal, reconecte o receptor.

Aguarde até que o botão Power PARE de piscar a luz verde. O receptor só está inicializado quando o botão Power fica apagado.

| 😔 Connection Param <u>?</u> 💶 🗙 |
|---------------------------------|
| Connect Using                   |
| Serial Port ~                   |
| Port Name                       |
| Dispositivo Serial USB (COM6)   |
| Receiver Port                   |
| Secondary Receiver              |
| Serial A                        |
|                                 |
| Connect                         |

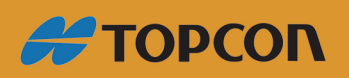

www.embratop.com.br

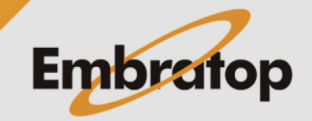

#### Repita o processo para o firmware GNSS.

Clique sobre o ícone Firmware Loader.

| Topcon Receiver Utility | <u>? _ □ ×</u> |
|-------------------------|----------------|
| Device View Help        |                |
| Firmware<br>Loading     |                |
|                         |                |
|                         |                |
|                         |                |
|                         |                |
| 👻 Firmware Loading      | 🗟 СОМ6         |

Pressione **Next** nas próximas duas telas.

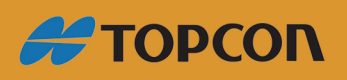

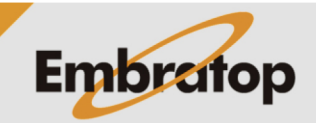

www.embratop.com.br

| 🝸 Select Target         |        |              | ?_ 🗆 × |
|-------------------------|--------|--------------|--------|
| Target                  |        |              |        |
| Receiver                |        |              | ~      |
| Firmware Image Format   |        |              |        |
| One file (.ldp or .tfi) |        |              | ~      |
| Requires Flash Card     |        |              |        |
|                         |        |              |        |
|                         |        |              |        |
|                         |        |              |        |
|                         |        |              |        |
|                         |        |              |        |
|                         |        | $\backslash$ |        |
|                         |        |              |        |
|                         | < Back | Next >       | Cancel |

| Z Information     |                      |                | ?_□>   |
|-------------------|----------------------|----------------|--------|
| Name              | Value                |                |        |
| Target Device     | Receiver             |                |        |
| Receiver          |                      |                |        |
| I ame             | HiPer VR             |                |        |
| Irmware Version   | 5.3.4 VR Sep,07,2020 |                |        |
| 🗇 Vendor          | Topcon               |                |        |
| INSS Board        |                      |                |        |
| Model             | B125                 |                |        |
| ≪≉Id              | 00F01D87U9Y          |                |        |
| 🗇 Serial Number   | 1448-0002            |                |        |
| I version         | B125_4               |                |        |
| I ardware Version | 215                  |                |        |
|                   |                      |                |        |
|                   |                      |                |        |
|                   | < <u>B</u> ack       | <u>N</u> ext > | Cancel |

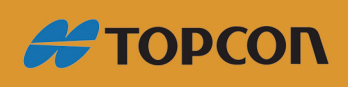

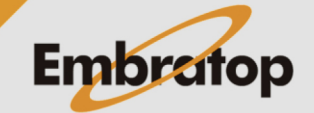

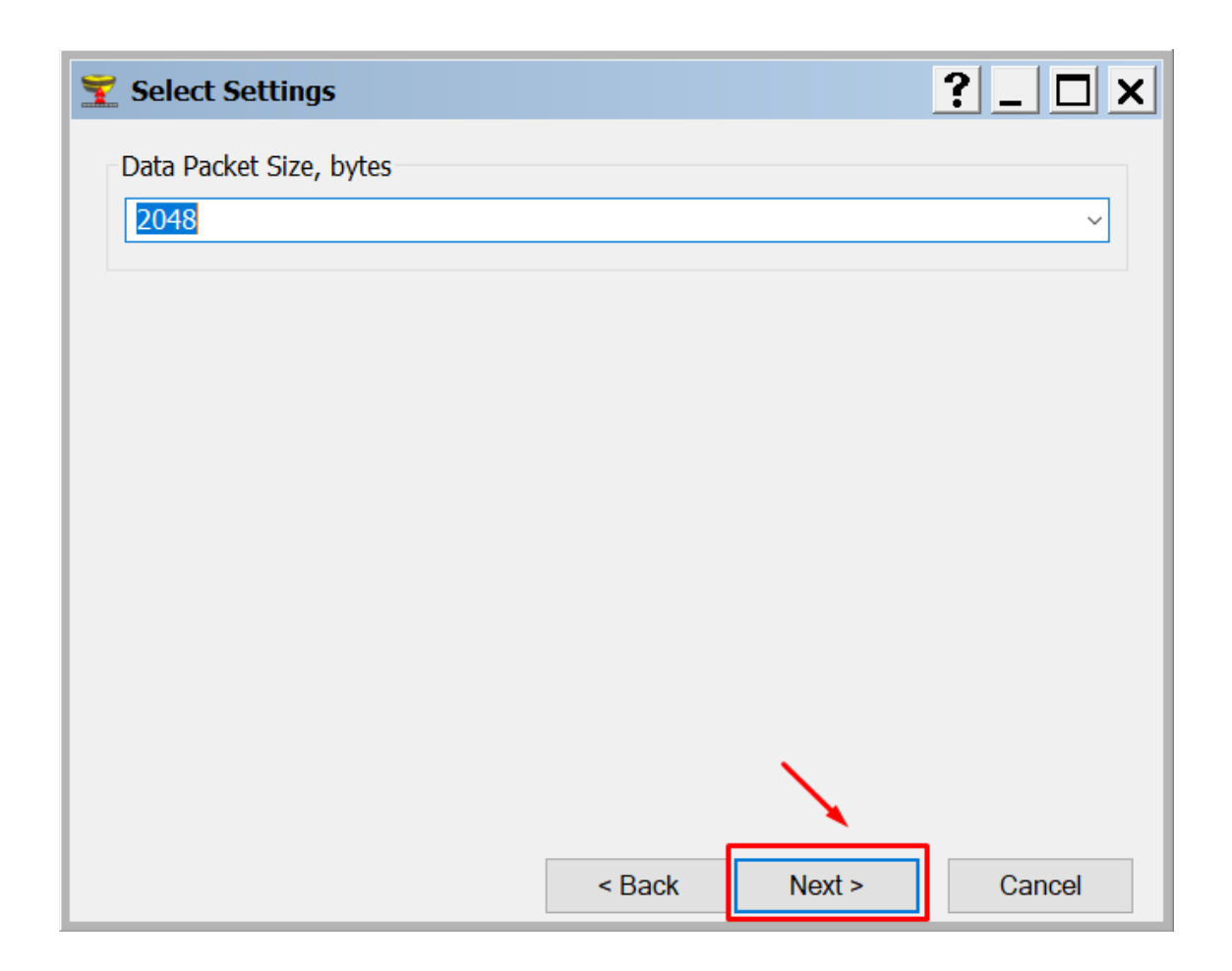

Busque a localização do arquivo Bootloader e selecione o aquivo.

| 🔤 Abrir                                                         |                         |                   |                |               |             | ×   |
|-----------------------------------------------------------------|-------------------------|-------------------|----------------|---------------|-------------|-----|
| ← → ← ↑ 🔒 > Este Computador > Área de Trabalho > 5.4 FW for HiP | PER VR_GRX3 GNSS RCVR → | 5 V               |                | sar 5.4 FW f  | for HiPE    | R V |
| Organizar 👻 Nova pasta                                          |                         |                   |                |               |             | ?   |
| Este Computador                                                 | Data de modificação     | Тіро              | Tamanho        |               |             |     |
| 🛄 Área de Trabalho Step 1 - B125 Linux bootloader firmware      | 03/09/2021 14:55        | Pasta de arquivos |                |               |             |     |
| Documentos Step 2 - B125 GNSS firmware                          | 03/09/2021 14:55        | Pasta de arquivos |                |               |             |     |
| 🕹 Downloads                                                     |                         |                   |                |               |             |     |
| Imagens                                                         |                         |                   |                |               |             |     |
| h Músicas                                                       | $\mathbf{N}$            |                   |                |               |             |     |
| 🧊 Objetos 3D                                                    |                         |                   |                |               |             |     |
| 🖪 Vídeos                                                        |                         |                   |                |               |             |     |
| Lisco Local (C:)                                                |                         |                   |                |               |             |     |
| OS (D:)                                                         |                         |                   |                |               |             |     |
| Unidade de USB (E:)                                             |                         |                   |                |               |             |     |
| EMBRATOPS (\\10.9.0.8)                                          |                         |                   |                |               |             |     |
| 🛖 SGE (\\10.9.0.8) (S:)                                         |                         |                   |                |               |             |     |
| 🛨 Atualizacao (\\10.9.0.8)                                      |                         |                   |                |               |             |     |
| Nome: h125 210/011112+fi                                        |                         |                   | Elash Image    | Files (* Idn  | ·* +fi•* +a |     |
|                                                                 |                         |                   | r iasir intage | rines (rinup) | ,,          |     |
|                                                                 |                         |                   | Abrir          |               | Cancelar    |     |

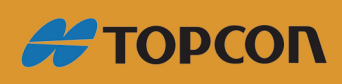

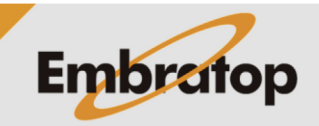

www.embratop.com.br

| 🔤 Abrir                                                                                                    |                     |             |                         |                     | ×                     |
|----------------------------------------------------------------------------------------------------|---------------------|-------------|-------------------------|---------------------|-----------------------|
| $\leftrightarrow$ $\rightarrow$ $\checkmark$ $\uparrow$ $\blacksquare$ « 5.4 FW for HiPER VR_GRX3 GNSS RCVR $\rightarrow$ Step 2 - B125 GNS | SS firmware         | ٽ ~         | 🔎 Pesquisa              | r Step 2 - B        | 3125 GNS              |
| Organizar 🔻 Nova pasta                                                                                                    |                     |             |                         |                     |                       |
| Este Computador                                                                                                    | Data de modificação | Тіро        | Tamanho                 |                     |                       |
| Área de Trabalho itimage-b125-linux-5.4+2105281211.tfi                                                                                      | 28/05/2021 11:30    | Arquivo TFI | 59.670 KB               |                     |                       |
| Documentos                                                                                                    |                     |             |                         |                     |                       |
| 🖶 Downloads                                                                                                    |                     |             |                         |                     |                       |
| E Imagens                                                                                                    | <b>\</b>            |             |                         |                     |                       |
| 👌 Músicas                                                                                                    | $\mathbf{X}$        |             |                         |                     |                       |
| 🧊 Objetos 3D                                                                                                    | N                   |             |                         |                     |                       |
| Vídeos                                                                                                    |                     |             |                         |                     |                       |
| Lisco Local (C:)                                                                                                    |                     |             |                         |                     |                       |
| OS (D:)                                                                                                    |                     |             |                         |                     |                       |
| Unidade de USB (E:)                                                                                                    |                     |             |                         |                     |                       |
| EMBRATOP\$ (\\10.9.0.8)                                                                                                    |                     |             |                         |                     |                       |
|                                                                                                    |                     | ```         |                         |                     |                       |
| Atualizacao (\\10.9.0.8)     ↓                                                                                                    |                     |             |                         |                     |                       |
| Nome: timage-b125-linux-5.4+2105281211.tfi                                                                                                  |                     | ~           | Flash Image Fi<br>Abrir | iles (*.ldp;*<br>Ca | tfi;*.ta ∨<br>ancelar |

Pressione o **Next** para carregar o arquivo.

Durante a cópia do arquivo e o processo de carregamento **NÃO desligue o receptor**. O arquivo será copiado uma vez que a barra de progresso estiver completa, então iniciará o processo de instalação no receptor.

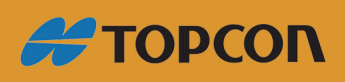

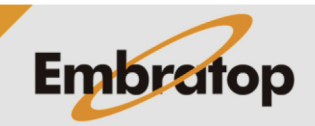

www.embratop.com.br

| 🝸 Select Files                                                                         | ?_ 🗆 🗙         |
|----------------------------------------------------------------------------------------|----------------|
| Firmware Flash Image:<br>JS RCVR\Step 2 - B125 GNSS firmware\timage-b125-linux-5.4+210 | 05281211.tfi 📷 |
|                                                                                        |                |
|                                                                                        |                |
|                                                                                        |                |
|                                                                                        |                |
| < Back Next >                                                                          | Cancel         |

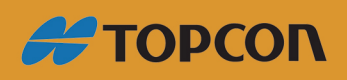

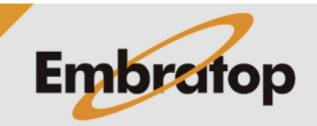

| 🝸 Installation        |        |        | ?_ 🗆 X |
|-----------------------|--------|--------|--------|
| Current Status:       |        |        |        |
| Uploading Flash Image |        |        |        |
|                       |        |        |        |
|                       |        |        |        |
|                       |        |        |        |
|                       |        |        |        |
|                       |        |        |        |
|                       |        |        |        |
|                       |        |        |        |
|                       |        |        |        |
|                       |        |        |        |
|                       |        |        |        |
|                       | < Back | Finish | Cancel |

Uma vez que os LED's do MINTER retornarem à operação normal, reconecte o receptor.

O Botão Power piscará alternando entre as cores verde e amarelo durante a atualização.

Aguarde até que o botão Power PARE de piscar a luz verde. O receptor só está inicializado quando o botão Power fica apagado.

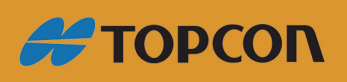

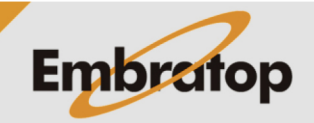

www.embratop.com.br

### Confirmando que a atualização foi realizada

#### Entre em Device – Application Mode – Receiver Managing

| Topcon Receiver       | Utility           |                      |                         |          |        |               | ?_ 🗆 ×       |
|-----------------------|-------------------|----------------------|-------------------------|----------|--------|---------------|--------------|
| Device View Help      |                   |                      |                         |          |        |               |              |
| Connect<br>Disconnect | <b>F11</b><br>F12 |                      | 2                       |          |        | O.            |              |
| Setup                 |                   | Options<br>Simple T  | Tools                   | Receiver | Status | File Explorer | Modem Driver |
| Exit                  |                   | Receiver             | Managing<br>Managing    | F3<br>F4 |        |               |              |
|                       |                   | Firmware<br>Frequenc | e Loading<br>cy Editing | F5<br>F6 |        |               |              |
|                       |                   |                      |                         |          |        |               |              |
|                       |                   |                      |                         |          |        |               |              |
|                       |                   |                      |                         |          |        |               |              |
|                       |                   |                      |                         |          |        |               |              |
|                       |                   |                      |                         |          |        |               |              |
|                       |                   |                      |                         |          |        |               |              |
| Receiver Managing I   | Mode              |                      |                         |          |        |               | <b>S</b> //  |

Clique em **Device – Connect**.

Pressione **Connect**.

| 😔 Connection Param <mark>?</mark> 💶 🗙 |
|---------------------------------------|
| Connect Using                         |
| Serial Port ~                         |
| Port Name                             |
| Dispositivo Serial USB (COM9)         |
| Receiver Port                         |
| □ Secondary Receiver                  |
| Serial A                              |
| Connect                               |

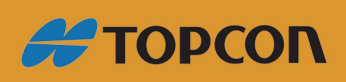

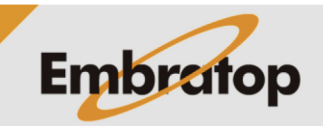

www.embratop.com.br

Selecione o ícone Information.

| 🔤 Торсог         | n Receiver Utilit          | y to HiPer VF | R ID:0 | (Rover               | )      |               | ?_ 🗆 × |
|------------------|----------------------------|---------------|--------|----------------------|--------|---------------|--------|
| Device Vi        | ew Help                    |               |        |                      |        |               |        |
| >_<br><u>A A</u> | <b>\$</b>                  | •             | 35     |                      |        | O             |        |
| Terminal         | Information                | Options       | Tools  | Receiver<br>Settings | Status | File Explorer |        |
|                  | ```                        |               |        |                      |        |               |        |
|                  |                            | `             |        |                      |        |               |        |
|                  |                            |               |        |                      |        |               |        |
|                  |                            |               |        |                      |        |               |        |
|                  |                            |               |        |                      |        |               |        |
|                  |                            |               |        |                      |        |               |        |
|                  |                            |               |        |                      |        |               |        |
| Neceiver         | <sup>-</sup> Managing Mode |               | ,      | 🛃 СОМ9               |        |               | €      |

Verifique se a versão correta do firmware está correta.

| 🐳 Receiver Info                                                                                                    |                 | ?_ 🗆 ×       |
|----------------------------------------------------------------------------------------------------|-----------------|--------------|
| Name                                                                                                    | Value           | ^            |
| Receiver                                                                                                    |                 |              |
| ≪ Name                                                                                                    | HiPer VR        |              |
| Firmware Version                                                                                                    | 5.4+2105281211  |              |
| 🛷 Vendor                                                                                                    | Topcon          |              |
| 🗇 Uptime                                                                                                    | 01:00:59        |              |
|                                                                                                    |                 | N            |
| In the second second se |                 |              |
| I Model                                                                                                    | B125            |              |
| Id 🗇                                                                                                    | 01H_00S51C0     |              |
| 🗇 Serial Number                                                                                                    | 1448-1          |              |
| PAC                                                                                                    | ZR422:1370:1608 |              |
| 🗇 Version                                                                                                    | B125_4          |              |
| Hardware Version                                                                                                    | 215             |              |
| 🗇 Power Board                                                                                                    |                 |              |
| Firmware Version                                                                                                    | 132             |              |
| Hardware Version                                                                                                    | 5               |              |
| HIMU (Level & Compass)                                                                                                    | )               |              |
| Firmware Version                                                                                                    | 1.2.2           |              |
|                                                                                                    |                 | Save to File |

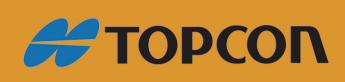

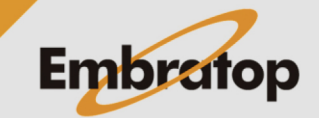

www.embratop.com.br